## Como criar OS's planejadas?

help.fracttal.com/hc/pt-br/articles/24948048839693-Como-criar-OS-s-planejadas

## Desde a vista kanban:

Uma vez que um plano de tarefa seja estabelecido e vinculado a um ativo, as tarefas incluídas no referido plano aparecerão como "Tarefas Pendentes" (isso dependendo do tipo de ativador que as tarefas possuem), então você deve inserir a exibição Kanban e selecionar as tarefas que você deseja incluir e executar como OS.

| Work Management<br>View Kanban                                                                                                    |        |                                                    |        | <b>B A</b>                                             |                 |
|----------------------------------------------------------------------------------------------------|--------|----------------------------------------------------|--------|--------------------------------------------------------|-----------------|
| ← (2) Selected                                                                                                    |        |                                                    |        | 5                                                      | + New WO        |
| Pending Tasks                                                                                                    | 166 🖒  | WOs in Process                                     | 2743 💍 | WOs in Review                                          | 215 🖒           |
| 0                                                                                                    |        | OT-39-GR<br>Created by Diego Vergara               |        | OT-35-GR<br>Created by ALEXANDER SANCHEZ               |                 |
| Asset: PROCESO { PROC-01 }                                                                                                    |        | Asset: { EQ.ECV-00 } GENERADOR                     |        | Asset: { TRAC-ALEX-01 } TRACTOR ALEXA                  | NDER            |
| Task: EVALUACIÓN DE EQUIPO                                                                                                    | *      | Task: CAMBIAR PARABRISA                            | =      | Task: INSPECCION DE FUGAS                              | -               |
| <ul> <li>00:10 2025-03-26</li> </ul>                                                                                                    |        | Ŏ 00:30                                            | 0 %    | <ul> <li>Ŏ 00:10</li></ul>                             | <b>——</b> 100 % |
| EVALUACION DE EQUIPO                                                                                                    | 5      | <b>E</b> VICTOR SILVA                              | ⊕ :    |                                                        | ⊕ :             |
| 0                                                                                                    |        | OT-38-GR<br>Created by JOSÉ FERNANDO CRUZ MOSQUEDA |        | OT-24-GR<br>Created by JOSÉ FERNANDO CRUZ MOSQUEDA     | Ą               |
| Asset: { Robus-2 } INOVA TP 924                                                                                                    |        | Asset: { AGR0-TRAC-001 } TRACTOR 1                 |        | Asset: { COMP-01 } COMPRESOR RECIPRO<br>ZHONGHE 250 KG | CANTE 01        |
| Task: FALLA DETECTADA                                                                                                    | =      | Task: INSPECCION DE FUGAS                          | =      | Task: No enciende máquina                              | •               |
| O     O     O |        | <ul> <li>Ō 00:10</li></ul>                         | 0 %    | Ō 00:30 🛱 2025-03-25                                   | 100 %           |
| UNPLANNED                                                                                                    | 5 🗄    | Miguel Mosqueda                                    | ⊕ :    | Miguel Mosqueda                                        | ⊕ :             |
| 0                                                                                                    |        | OT-37-GR<br>Created by Diego Vergara               |        | OT-18-GR<br>Created by ALEXANDER SANCHEZ               |                 |
| Asset: { P0300701-ID101-FW-DV1-004 } V/                                                                                                    | ALVULA | Asset Work Management:                             |        | Asset: bomba diesel 01 { }                             |                 |

Em seguida, quando você clica em "Nova OS" o sistema abrirá uma janela onde todos os campos necessários para a geração do referido OS devem ser configurados.

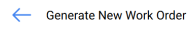

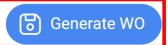

| Responsible * —<br><b>9</b> Jonas Ca | ampos                          | Actual Duration 000:20                        |                  |                            |                                        |                       |              |                    |                    |                        |
|--------------------------------------|--------------------------------|-----------------------------------------------|------------------|----------------------------|----------------------------------------|-----------------------|--------------|--------------------|--------------------|------------------------|
| Creation mode –<br>All Tasks in c    | one WO                         | It depends on another W0?<br>Select parent W0 |                  |                            |                                        |                       |              |                    |                    |                        |
| Approve V                            | WO Budget                      |                                               |                  |                            |                                        |                       |              |                    |                    |                        |
|                                      | Asset                          | Task                                          | Task type        | Actual<br>Schedule<br>Date | Planned<br>Maintenance                 | Estimated<br>Duration | Priority     | Task<br>Group<br>1 | Task<br>Group<br>2 | Equipment<br>downtime? |
| Ē                                    | PROCESO {<br>PROC-01 }         | EVALUACIÓN<br>DE EQUIPO                       | ASISTENCIA       | 2025-03-<br>26             | PLAN DE MTTO<br>EQUIPO DE<br>BIOMEDICA | 00D 00H<br>10mins     | Very<br>High |                    |                    | No                     |
| Ē                                    | { Robus-2 }<br>INOVA TP<br>924 | FALLA<br>DETECTADA                            | 00<br>Correctivo | 2025-03-<br>25             |                                        | 00D 00H<br>10mins     | Medium       |                    |                    | No                     |

Os campos estão descritos abaixo:

**Tipo de responsável:** Opção que permite estabelecer o tipo de responsável que o OS terá, podendo ser um Recurso Humano ou Terceiro.

**Responsável:** Pessoa que será listada como responsável pelo OS e sua assinatura aparecerá no OS impresso.

**Tempo estimado de execução** que levará a conclusão das tarefas contidas no OS (é a soma dos tempos de cada tarefa).

**Modo de criação:** Opção que permite definir se as tarefas selecionadas serão todas incluídas em um único OS ou se um OS será gerado por ativo ou por tarefa.

**Depende de outra OS:** Opção que permite identificar se a geração do referido OS é uma consequência de um OS anterior.

**Depende de aprovação do orçamento?:** Opção que permite estabelecer como obrigatória a criação e aprovação de um orçamento para que o OS possa ser editado.

**Nota:** Caso as tarefas exijam recursos, o mesmo pode ser adicionado diretamente no momento da geração do OS:

| - Genera   | te New Work Order |                                  |                             |                  |                            |                             | ← Reso                                     | urces: Inspeción día jueves       | 6 |
|------------|-------------------|----------------------------------|-----------------------------|------------------|----------------------------|-----------------------------|--------------------------------------------|-----------------------------------|---|
| Responsib  | le*               |                                  |                             |                  | ~                          | Actual Duration —<br>100:10 | DETERGENT<br>Qty:<br>Source:<br>Unit Cost: | E { DET-001 }<br>2<br>\$ MXN 0,00 | Ē |
| Creation m | node              |                                  |                             |                  | ~                          | It depends on anoth         |                                            |                                   |   |
| 🗌 Аррі     | rove WO Budge     | t                                |                             |                  |                            |                             |                                            |                                   |   |
|            |                   | Asset                            | Task                        | Task type        | Actual<br>Schedule<br>Date | Planned<br>Maintenance      |                                            |                                   |   |
| Ē          |                   | Fracttal {<br>ACT.LOC-<br>0001 } | Inspeción día<br>jueves     | 06<br>Preventivo | 2025-03-<br>26             |                             |                                            |                                   |   |
| Ē          | 0                 | Fracttal {<br>ACT.LOC-<br>0001 } | Mantenimiento<br>preventivo | 06<br>Preventivo | 2025-03-<br>29             |                             |                                            |                                   |   |
|            |                   |                                  |                             |                  |                            |                             |                                            |                                   |   |
|            |                   |                                  |                             |                  |                            |                             |                                            |                                   |   |
|            |                   |                                  |                             |                  |                            |                             |                                            |                                   |   |

## Vista Calendário:

Para gerar uma OS a partir da exibição Calendário, você deve clicar no ativo que tem a tarefa pendente em questão, para que a barra de edição na parte superior da janela seja então ativada.

| Work Management<br>View Calendar |                         |                           |                         |                         | 3                         |                   |
|----------------------------------|-------------------------|---------------------------|-------------------------|-------------------------|---------------------------|-------------------|
|                                  |                         |                           |                         |                         | 5                         | · New WO          |
| Pending Tasks 🗙                  | Work Orders             |                           |                         | Calendar ~ M            | onth ~ 2025-03            | 3-27 (i)          |
| Sun                              | Mon                     | Tue                       | Wed                     | Thu                     | Fri                       | Sat               |
| 23                               | 24                      | 25                        | 26                      | 27                      | 28                        |                   |
|                                  | 13:54 OT-2374-FRA       |                           | 0%                      | 06:44 OT-2387-IMP 0%    | 03:00 OT-2392-IMP 0%      | 05:00 OT-2328-FRA |
|                                  | 11:46 PAUTA DE MANTEN   | 09:34 OT-2376-FRA 0%      | 13:53 OT-2380-IMP 100%  | 11:45 OT-2386-IMP 100%  | 06:35 Registro de tempera |                   |
|                                  | + 4 More                | + 5 More                  | + 4 More                | + 6 More                | + 13 More                 | + 6 More          |
| 02                               | 03                      | 04                        | 05                      | 06                      | 07                        |                   |
|                                  | 03:00 OT-2311-FRA 0%    | 13:32 OT-1116-FRA 100%    | 15:55 OT-2294-FRA 100%  | 11:00 OT-2422-IMP       |                           |                   |
|                                  | 05:24 OT-2404-IMP 100%  | 14:48 Troca dos parafuso: |                         | 10:06 OT-2409-IMP 100%  | 20:43 OT-2416-IMP         |                   |
|                                  | + 6 More                | + 3 More                  |                         | + 6 More                | + 3 More                  |                   |
| 09                               | 10                      | 11                        | 12                      | 13                      | 14                        |                   |
| 11:00 OT-2422-IMP                |                         |                           |                         |                         |                           |                   |
|                                  | 11:53 Mantenimiento Sem | 08:54 OT-2423-IMP 0%      | 12:00 T03-Mantenimiento | 09:33 MANTENIMIENTO N   | 09:24 OT-2454-IMP 100%    | 07:26 REGISTRO DE |
|                                  | + 8 More                | + 2 More                  | + 12 More               | + 9 More                | + 8 More                  | + 6 More          |
| 16                               | 17                      | 18                        | 19                      | 20                      | 21                        |                   |
| 11:00 OT-2422-IMP                |                         |                           |                         |                         |                           |                   |
|                                  | 08:35 INSPECCIÓN MENS   | 07:26 OT-2355-FRA 100%    | 10:46 OT-5-2025 100%    | 10:10 OT-2449-IMP 100%  |                           | 15:00 OT-15-GR    |
|                                  | + 4 More                | + 6 More                  | + 4 More                | + 9 More                |                           |                   |
| 23                               | 24                      | 25                        | 26                      | 27                      | 28                        |                   |
| TT:00 01-2422-IMP                |                         |                           |                         |                         |                           |                   |
|                                  |                         | 06:51 OT-21-GR 100%       | 08:16 OT-1041-24 100%   | 12:43 Checagem de nivel | 10:59 OT-35-GR 100%       | I                 |
|                                  |                         | + 18 MORE                 | + 11 More               | + 3 More                | 2:00 INSPECCION SEMA      |                   |
| 30                               | 31                      | 01                        | 02                      | 03                      | 04                        |                   |
| 11:00 OT-2422-IMP                |                         |                           |                         |                         |                           |                   |

Uma vez lá, basta clicar na opção "Nova OS" para que o sistema exiba as opções necessárias para executar a OS.

| C CONU                   |                                                |                                    |                             |                            |                                                                     |                       |          |                 |                    |               |
|--------------------------|------------------------------------------------|------------------------------------|-----------------------------|----------------------------|---------------------------------------------------------------------|-----------------------|----------|-----------------|--------------------|---------------|
| Dreation mo<br>All Tasks | in one WO                                      |                                    |                             | ✓ It dep<br>Sele           | ends on another WO? –<br>ct parent WO                               |                       |          |                 |                    | ~             |
|                          |                                                |                                    |                             |                            |                                                                     |                       |          |                 |                    |               |
| Appro                    | ove WO Budget                                  |                                    |                             |                            |                                                                     |                       |          |                 |                    |               |
|                          | 5                                              |                                    |                             |                            |                                                                     |                       |          |                 |                    |               |
|                          | Asset                                          | Task                               | Task type                   | Actual<br>Schedule<br>Date | Planned<br>Maintenance                                              | Estimated<br>Duration | Priority | Task Group<br>1 | Task<br>Group<br>2 | Equij<br>dowr |
| Ê                        | { EQ.ECV-03 }<br>UNIDAD<br>OLEOHIDRAULICA      | INSPECCION<br>SEMANAL<br>(VIERNES) | MANTENIMIENTO<br>PREVENTIVO | 2025-03-<br>28             | PLAN REAL<br>ECV (EQUIPO<br>1)                                      | 00D 00H<br>10mins     | Medium   |                 |                    | No            |
| Ē                        | { MQU-0009-<br>MTX1-RC01 }<br>Rolamento conico | Checagem<br>de nivel               | Inspeção                    | 2025-03-<br>27             | Plano de<br>lubrificação<br>Hinove -<br>compressores<br>atlas copco | 00D 00H<br>15mins     | Medium   | Lubrificação    |                    | No            |

## Vista Lista:

Da mesma forma, a partir da exibição da lista, você também pode executar as tarefas pendentes como OS's, para isso você deve inserir a guia "Lista" e selecionar as tarefas que deseja incluir e executar como OS, para clicar mais tarde em "Nova OS"

| ≡ <sup>₩</sup> | ork Management<br>ending Tasks |              |                           |                          | Q Search                     | I     | 🖉 🗶 🛢 🔳 v                 |
|----------------|--------------------------------|--------------|---------------------------|--------------------------|------------------------------|-------|---------------------------|
|                |                                |              |                           |                          |                              |       | () + New WO :             |
| ~              | (2) Selected                   |              |                           |                          |                              |       |                           |
|                |                                | Code         | Asset                     | Task                     | Trigger                      | Delay | Planned Maintenance       |
| $\bigcirc$     | © () €                         | ACT.LOC-0001 | Fracttal { ACT.LOC-0001 } | Inspeción día jueves     | Non Scheduled Tasks          | 0     |                           |
|                | o 🕓 🖯                          | ACT.LOC-0001 | Fracttal { ACT.LOC-0001 } | Mantenimiento preventivo | Non Scheduled Tasks          | 0     |                           |
|                | $\odot$                        | AGRO-TRAC    | { AGRO-TRAC-001 } TRACTO  | INSPECCION DE FUGAS      | Event FUGAS                  | 0     | PLAN DE TAREAS PARA TRA   |
| $\bigcirc$     | 0 3 5                          | Robus-2      | { Robus-2 } INOVA TP 924  | FALLA DETECTADA          | Non Scheduled Tasks          | 0     |                           |
| $\bigcirc$     | $\odot$                        | P0300701-I   | { P0300701-ID101-FW-DV1   | INSPECCIÓN TRIMESTRAL    | Date Every 3 Months          | 273   | Protocolo R6451-05 Sistem |
| $\bigcirc$     | $\odot$                        | P0300701-I   | { P0300701-ID101-FW-DV1   | INSPECCIÓN MENSUAL       | Date Every 1 Months          | 334   | Protocolo R6451-05 Sistem |
| $\bigcirc$     | $\odot$                        | EQ.ECV-00    | { EQ.ECV-00 } GENERADOR   | INSPECCION SEMANAL       | Date Every 1 Week(s)         | 0     | PLAN DE TAREAS 'ACTIVO 1' |
| $\bigcirc$     | $\odot$                        | EQ.ECV-03    | { EQ.ECV-03 } UNIDAD OLEO | INSPECCION SEMANAL (MI   | Date Every 1 Wednesday       | 0     | PLAN REAL ECV (EQUIPO 1)  |
| $\bigcirc$     | $\odot$                        | EQ.ECV-03    | { EQ.ECV-03 } UNIDAD OLEO | INSPECCION SEMANAL (VIE  | Date Every 1 Friday          | 0     | PLAN REAL ECV (EQUIPO 1)  |
| $\bigcirc$     | $\odot$                        | GR12         | { GR12 } 401              | Mantenimiento por horas  | Reading Each 500 Hora (Hr) . | 1     | Locomotora GR12           |
| Sho            | wing 50 of 103                 |              |                           |                          |                              |       |                           |

Em seguida, quando você clica no sistema abrirá uma janela onde todos os campos necessários para a geração do referido OS devem ser configurados.

|            | as Campos    |                    |               |                  | × Ø            | Actual Duration –                     |                   |          |                |                        |        |
|------------|--------------|--------------------|---------------|------------------|----------------|---------------------------------------|-------------------|----------|----------------|------------------------|--------|
| 0.001      |              |                    |               |                  |                | 100.10                                |                   |          |                |                        |        |
| Creation n | mode         |                    |               |                  |                | <ul> <li>It depends on ano</li> </ul> | ther WO?          |          |                |                        |        |
| All Task   | ts in one WO |                    |               |                  | ~              | Select parent                         | WO                |          |                |                        | ~      |
|            |              |                    |               |                  |                |                                       |                   |          |                |                        |        |
| ) Арр      | rove WO Bud  | get                |               |                  |                |                                       |                   |          |                |                        |        |
|            |              |                    |               |                  |                |                                       |                   |          |                |                        |        |
|            |              | Accet              | Taak          | Took turo        | Actual         | Planned                               | Estimated         | Driority | Task           | Teak Crown 2           | Equipr |
|            |              | Asset              | IdSK          | таѕк туре        | Date           | Maintenance                           | Duration          | Phoney   | Group 1        | Task Group 2           | downt  |
| _          |              | Fracttal {         | Mantenimiento | 06               | 2025-03-       |                                       | 04D 04H           |          | 04<br>Operador | 2022-2023              |        |
| Ē          | Ø            | ACT.LOC-<br>0001 } | preventivo    | Preventivo       | 29             |                                       | 00mins            | Low      | sin            | Mantenimiento<br>Mayor | No     |
|            |              |                    |               |                  |                |                                       |                   |          | unidad         |                        |        |
|            |              | { AGRO-            |               |                  |                | PLAN DE<br>TAREAS                     |                   |          |                |                        |        |
| Ē          |              | 001 }              | INSPECCION    | 06<br>Preventivo | 2025-03-<br>26 | PARA                                  | 00D 00H<br>10mins | Medium   |                |                        | No     |
|            | J            | TRACTOR<br>1       | 52100/10      | . ioronario      | 20             | MODELO                                |                   |          |                |                        |        |
|            |              |                    |               |                  |                | ALEXANDER                             |                   |          |                |                        |        |